### **Features & Highlights**

- Easy handling. No training, no training, no manuals required. Online documentation available.
- · Personalized emails. No mass shipments to hidden recipients, emails are sent individually.
- Address lists can get any more data per recipient. These can be integrated via placeholders in the mail.
- · Mail files in standard format can be used without processing. Even with images and attachments.
- Address lists may be embedded in email templates.
- Image files can be integrated into the mail. No calls over the Web, no alerts.
- Success by Clicktracking and open tracking.
- Fully automatic management of returns (bounces) and automatic matching of address lists.
- Legally compliant double opt-in procedure for registration (opt-in) and logout (opt-out).
- Double opt-in and double opt-out are managed automatically.
- Compliance with the rules for well-formatted emails (rfc822 etc.)
- Exclusive IP number, SPF and DomainKeys to avoid classification as spam, resulting in high success rate.
- Large volumes to +100,000 recipients per hour. Background processing.
- Multi-Lingual Web interface and e-mails to subscribers.

### content

| Features & Highlights                                                | 1  |
|----------------------------------------------------------------------|----|
| Create Newsletter                                                    |    |
| - Email templates with Thunderbird Email progam create               | 3  |
| - Create mail file                                                   | 5  |
| - Upload template                                                    | 10 |
| Register / Login                                                     | 13 |
| Distribution lists edit                                              | 15 |
| Personalization through user-defined fields                          | 17 |
| Newsletter - OPT-IN / OPT-OUT                                        |    |
| Email newsletter - Start an email campaign                           | 19 |
| Address validation and returns management                            | 20 |
| Monitoring - Statistics                                              | 21 |
| Glossary of technical terms regarding mail campaigns and newsletters | 23 |

## **Create Newsletter**

Newsletters can be created with any tool.

So, for example, with the same program, which is also used regularly for creating emails. No matter whether it is a local application or a Web application. In the following sections the creation with the help of Mozilla Thunderbird will be illustrated.

The so-created newsletter templates are simply sent to the email address of the email campaign manager and here automatically imported as a template. The only condition: The subject line is "import" prefixed.

Example: "Import: Events in August"

### - Create email templates with Thunderbird Email progam.

An e-mail template can be created with any email client that supports the EML format. We recommend the freely available Thunderbird Portable.

If no such program is installed, we recommend the free program Mozilla Thunderbird.

download: http://portableapps.com/de/apps/internet/thunderbird\_portable

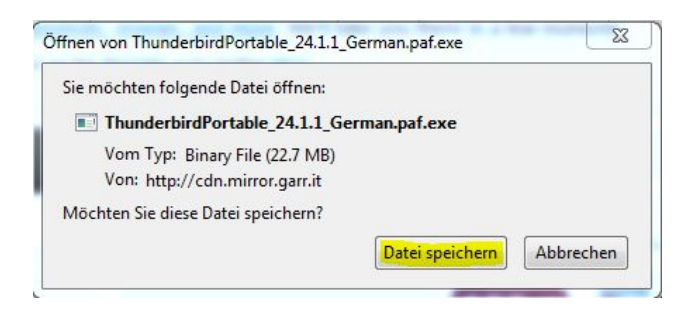

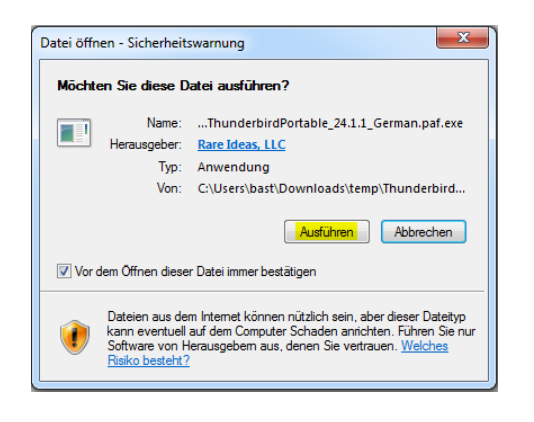

by clicking Run and all dialogs with "Next".

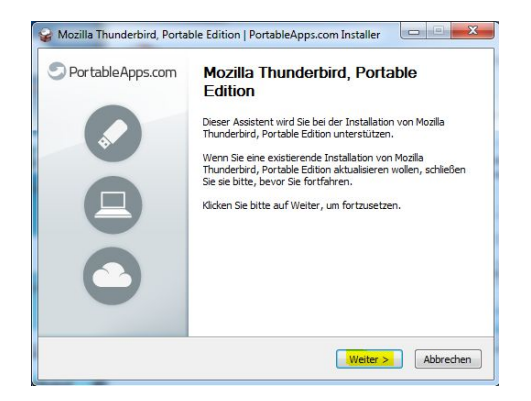

| Mozilla Thunderbird,                                                                                                    |
|----------------------------------------------------------------------------------------------------|
| rd in das unten angegebene Verzeichnis installie<br>illieren möchten; klicken Sie auf Durchauchen un<br>Klicken Sie auf Installieren, um die Installation |
| birdPortable                                                                                                    |
|                                                                                                    |
|                                                                                                    |
|                                                                                                    |

Now a new folder named Thunderbird Portable is the installation directory.

| Name                                    | Änderungsdatum   | Тур         |
|-----------------------------------------|------------------|-------------|
| la ThunderbirdPortable                  | 08.12.2013 14:02 | Dateiordner |
| 쯓 ThunderbirdPortable_24.1.1_German.paf | 08.12.2013 13:54 | Anwendung   |

In this we find the Thunderbird program

### - Create mail file

Now we install Thunderbird Portable:

| Name                | ▼ Änderungsdatum Typ               | G |
|---------------------|------------------------------------|---|
| 🐌 Арр               | 08.12.2013 14:02 Dateiordner       |   |
| 퉬 Data              | 08.12.2013 14:02 Dateiordner       |   |
| 퉬 Other             | 08.12.2013 14:02 Dateiordner       |   |
| 💼 help              | 19.03.2009 23:52 Firefox HTML Doc. |   |
| ThunderbirdPortable | 20.11.2013 00:59 Anwendung         |   |

We do NOT need email account to create the EML file!

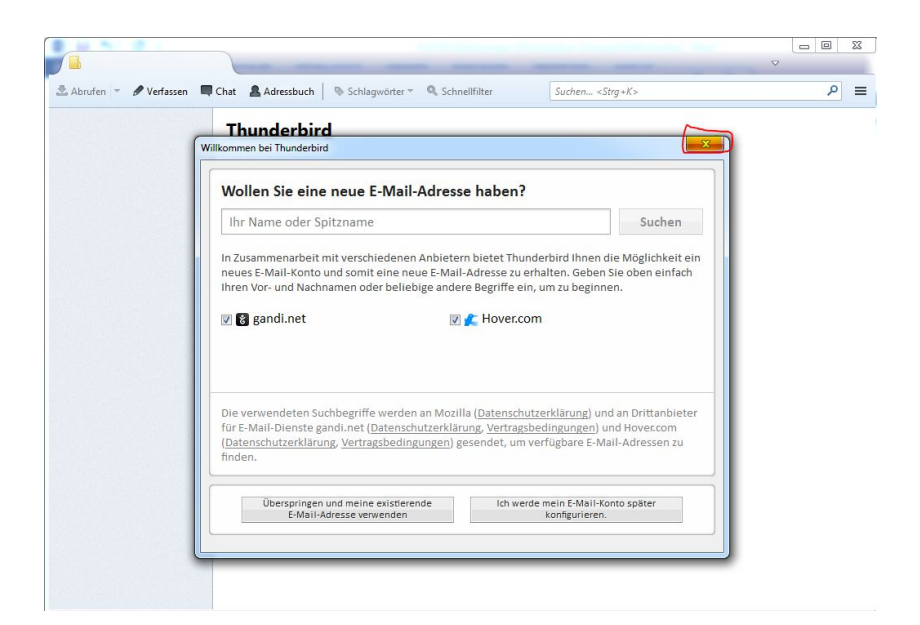

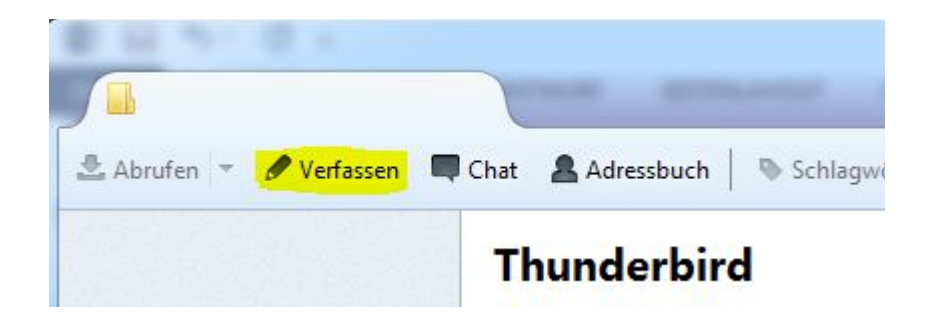

| atei <u>B</u> earbeiten <u>A</u> ns<br>Senden 🛛 🖌 Rech | iicht Einfü<br>tschr. 🔻 | igen Eormat Optionen Extras Hilfe    Anhang ▼   S/MIME ▼   Speichern ▼                                                                                                    |                                                       |
|--------------------------------------------------------|-------------------------|----------------------------------------------------------------------------------------------------|-------------------------------------------------------|
| <u>V</u> on:                                           |                         | • I                                                                                                    | Suchen <strg+k></strg+k>                              |
| ▼ An:                                                  | 8                       |                                                                                                    |                                                       |
|                                                        |                         | Konten-Assistent                                                                                                    | 23                                                    |
| Betreff:                                               |                         | Neues Konto einrichten                                                                                                    |                                                       |
|                                                        |                         | Dieser Assistent sammell informationen, die notwendig sind, um ein<br>Wenn is die abgefrägten Daten nicht kennen, kontaktieren Sie bitte I<br>oder Internetanbieter.<br>Wählen Sie den Konten-Typ, den Sie einrichten wollen: | neues Konto einzurichten.<br>hren Systemadministrator |
|                                                        |                         | < <u>Z</u> urück                                                                                                    | <u>Weiter &gt;</u> Abbrechen                          |

We do not need an email account for composing email templates. Therefore, we set up just a fake account.

| Konten-Assistent                         |                                                                                                    | x      |
|------------------------------------------|----------------------------------------------------------------------------------------------------|--------|
| Identität                                |                                                                                                    |        |
| Diese Information                        | en erhalten Empfänger Ihrer Nachrichten.                                                                               |        |
| Geben Sie den Nar<br>(zum Beispiel "Her  | nen an, der im Feld "Von" Ihrer gesendeten Nachrichten erscheinen soll<br>mann Maier").                                |        |
| Ihr <u>N</u> ame:                        | Testmail                                                                                                    |        |
| Geben Sie Ihre E-N<br>Nachrichten zu sei | fail-Adresse an. Diese Adresse ist jene, die andere verwenden, um Ihnen<br>nden (zum Beispiel "benutzer@example.com"). |        |
| <u>E</u> -Mail-Adresse:                  | test@test.com                                                                                                    |        |
|                                          |                                                                                                    |        |
|                                          |                                                                                                    |        |
|                                          |                                                                                                    |        |
|                                          |                                                                                                    |        |
|                                          |                                                                                                    |        |
|                                          |                                                                                                    |        |
|                                          |                                                                                                    |        |
|                                          |                                                                                                    |        |
|                                          | < <u>Z</u> urück <u>W</u> eiter > Abb                                                                                  | rechen |

| Konten-Assistent            |                      |                              |                   |           | X      |
|-----------------------------|----------------------|------------------------------|-------------------|-----------|--------|
| Informationen über Posteing | ang-Server           |                              |                   |           |        |
| Geben Sie den News-S        | erver (NNTP) ein (zu | ım <mark>Beispiel</mark> "ne | ws.example.com"). |           |        |
| <u>N</u> ewsgruppen-Server: | T                    |                              |                   |           |        |
|                             |                      |                              |                   |           |        |
|                             |                      |                              |                   |           |        |
|                             |                      |                              |                   |           |        |
|                             |                      |                              |                   |           |        |
|                             |                      |                              |                   |           |        |
|                             |                      |                              |                   |           |        |
|                             |                      |                              |                   |           |        |
|                             |                      |                              |                   |           |        |
|                             |                      |                              |                   |           |        |
|                             |                      |                              |                   |           |        |
|                             |                      |                              |                   |           |        |
|                             |                      |                              | < Zurück          | ter > Abb | rechen |

| onten- | -Assistent                                        |                                           |                                     |                               |               | ×         |
|--------|---------------------------------------------------|-------------------------------------------|-------------------------------------|-------------------------------|---------------|-----------|
| Conte  | n-Bezeichnung                                     |                                           |                                     |                               |               |           |
|        | Geben Sie eine Bezeich<br>(zum Beispiel "Arbeits- | nnung für das Kont<br>-Konto", "Privat-Ko | o ein, mit der d<br>onto" oder "New | as Konto im Pr<br>/s-Konto"). | ogramm ersche | inen soll |
|        | Konten-Bezeichnung:                               | Test                                      |                                     |                               |               |           |
|        |                                                   |                                           |                                     |                               |               |           |
|        |                                                   |                                           |                                     |                               |               |           |
|        |                                                   |                                           |                                     |                               |               |           |
|        |                                                   |                                           |                                     |                               |               |           |
|        |                                                   |                                           |                                     |                               |               |           |
|        |                                                   |                                           |                                     |                               |               |           |
|        |                                                   |                                           |                                     |                               |               |           |
|        |                                                   |                                           |                                     |                               |               |           |
|        |                                                   |                                           |                                     |                               |               |           |
|        |                                                   |                                           |                                     |                               |               |           |
|        |                                                   |                                           |                                     |                               |               |           |
|        |                                                   |                                           |                                     |                               |               |           |

| Konten-Assistent                                            |                                                 |
|-------------------------------------------------------------|-------------------------------------------------|
| Zusammenfassung                                             |                                                 |
| Bitte prüfen Sie, ob die Angaben korrekt sind               | Ŀ                                               |
| Konten-Bezeichnung:                                         | Test                                            |
| E-Mail-Adresse:                                             | test@test.com                                   |
| Posteingang-Server Benutzername:<br>Port:                   | test                                            |
| Postausgang-Server (SMTP) Benutzername:                     | test                                            |
|                                                             |                                                 |
|                                                             |                                                 |
|                                                             |                                                 |
|                                                             |                                                 |
|                                                             |                                                 |
|                                                             |                                                 |
|                                                             |                                                 |
|                                                             |                                                 |
|                                                             |                                                 |
|                                                             |                                                 |
| Klicken Sie "Fertigstellen", um diese Einstellu<br>beenden. | ngen zu speichern und den Konten-Assistenten zu |
|                                                             | < <u>Z</u> urück Fertigstellen Abbrechen        |

And now a first email is - template created:

| 🖳 Verfassen: testsubject                                |                                                    | 3 |
|---------------------------------------------------------|----------------------------------------------------|---|
| <u>D</u> atei <u>B</u> earbeiten <u>A</u> nsi           | cht <u>O</u> ptionen E <u>x</u> tras <u>H</u> ilfe |   |
| 🗱 Senden 🛛 🖌 Recht                                      | schr. 🔻 🛡 Anhang 🔻 🔒 S/MIME 🔻 🔚 Speichern 🔻        |   |
| <u>V</u> on:                                            | Testmail <test@test.com>Test</test@test.com>       | - |
| ▼ An:                                                   |                                                    |   |
|                                                         |                                                    |   |
|                                                         |                                                    |   |
| Betreff:                                                | testsubject                                        |   |
| Dies ist ein Tes<br>Freundliche Grue<br>Ihr Mailmanager | tmail<br>sse<br>Team                               |   |
| •                                                       | m                                                  | ۲ |
|                                                         |                                                    |   |

save the template as a draft:

| ▼ Ar                        | 8 test@test.com |
|-----------------------------|-----------------|
|                             |                 |
| Bet <u>r</u> e              | ; testsubject   |
| Guten Tag<br>Dies ist ein T | estmail         |

Drag and drop to save to a folder of your choice or to the desktop.

| Note: Contract State Contract State State | 4  |    |      |     |          |         |   |   |   |   |
|----------------------------------------------------------------------------------------------------|----|----|------|-----|----------|---------|---|---|---|---|
|                                                                                                    |    | R  | Schi | nel | lfilter: | 00      | * | 8 | ۰ | Ø |
| Entwürfe                                                                                                    | ኑ  | *  | Ø    | 3   | Betre    | ff      |   |   |   |   |
| Papierkorb                                                                                                    | 36 | 13 |      |     | tests    | ubiect  |   |   |   |   |
| Postausgang                                                                                                    |    |    |      |     |          | in jee. |   |   |   |   |
| r Test                                                                                                    |    |    |      |     |          |         |   |   |   |   |

### - Upload template - Email

The generated .eml - file must be uploaded to the mail manager.

| Name                                    |  |
|-----------------------------------------|--|
| 🐌 ThunderbirdPortable                   |  |
| 🖻 testsubject                           |  |
| 🗣 ThunderbirdPortable_24.1.1_German.paf |  |
|                                         |  |
|                                         |  |

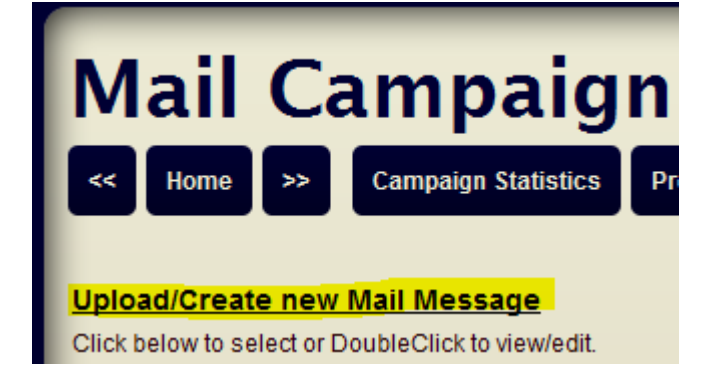

| Mail Campaign Manager                                                                                                    |                                                                                                    |  |  |  |  |  |  |
|----------------------------------------------------------------------------------------------------|----------------------------------------------------------------------------------------------------|--|--|--|--|--|--|
| < Home >> Campaign Statistics                                                                                                    | Process Bounces Manage Bounces Mail Log                                                                 |  |  |  |  |  |  |
|                                                                                                    | Upload/Create new Subscriber List                                                                       |  |  |  |  |  |  |
| Click below to select or DoubleClick to view/edit.                                                                               | Subscriber Lists                                                                                        |  |  |  |  |  |  |
| Sample Message -customized.eml<br>Sample Message html format.html.eml<br>Sample Message plain text.txt.eml<br>Sample Message.eml | 1 Sample Message.txt     3 Sample Subscriber List -customized     3 Sample Subscriber List -standard.tx |  |  |  |  |  |  |
| Remove selected above<br>Create empty Message                                                                                    | or Upload Message<br>Durchsuchen_ testsubject.em                                                        |  |  |  |  |  |  |
| Import Sample templates                                                                                                    |                                                                                                    |  |  |  |  |  |  |

| Mail<br>« Home             | Campaign Manager  Campaign Statistics Process Bounces Manage Bounces                                                                                                    | Mail Log                      |               |
|----------------------------|----------------------------------------------------------------------------------------------------|-------------------------------|---------------|
|                            | Datei hochladen                                                                                                    | Advertise Lot                 | x             |
| Click below to s           | C v v v v v v v v v v v v v v v v v v v                                                                                                    | temp durchsuchen              | ٩             |
| Campaign                   | Organisieren 🔻 Neuer Ordner                                                                                                    | !≡ ▼                          |               |
| Sample Mess                | Favoriten                                                                                                    | Änderungsdatum                | Тур           |
| Sample Mess                | Desktop 🔒 ThunderbirdPortable                                                                                                    | 08.12.2013 14:02              | Dateiordner   |
|                            | Downloads 🔹 testsubject                                                                                                    | 08.12.2013 14:27              | E-Mail-Nach   |
| Remove sele<br>Create empt | Zuletzt besucht     YunderbirdPortable_24.1.1_German.paf     Sibliotheken     Bilder     Dokumente     Musik     Videos                                                                                                    | 08.12.2013 13:54              | Anwendung     |
| Import Samp                | r≢ Computer<br>المعادية المعادية الم<br>معادينا المعادية المعادية المعادي المعادي المعادية المعادية المعادية المعادية المعاد |                               | •             |
| Choose Mail                | Dateiname: testsubject 🗸 🗸                                                                                                    | Alle Dateien<br>Öffnen 🛛 🖌 At | ►<br>bbrechen |

| Mail Car                                                                   | npaig                                                | n Manager                                                     |      | WebMail Control Panel                      |
|----------------------------------------------------------------------------|------------------------------------------------------|---------------------------------------------------------------|------|--------------------------------------------|
| << Home >> Ca                                                              | ampaign Statistics                                   | Process Bounces Manage Bounces Mail Log                       |      |                                            |
| Sample templates we<br>Mail message file tests<br>#Mailing list 'testsubje | re copied!<br>ubject.eml was su<br>ect.txt' was auto | ccessfully uploaded (1 KB).                                   | ubje | ct.eml' #Subscription subject: testsubject |
| Campaign Mail Messa                                                        | ages                                                 | Subscriber Lists                                              |      | Performan                                  |
| Sample Message -custor<br>Sample Message html fo                           | nized.eml ^                                          | 1 Sample Message.txt<br>3 Sample Subscriber List -customized  | . ^  | Mailings                                   |
| Sample Message plain i<br>Sample Message.eml<br>testsubject.eml            | text.txt.emI                                         | 3 Sample Subscriber List -standard.tx<br>1 testsubject.txt    |      | Recipients                                 |
|                                                                            |                                                      |                                                               |      | Bandwidth                                  |
|                                                                            |                                                      |                                                               |      | Mails Open                                 |
|                                                                            |                                                      |                                                               |      | Clicks Trac                                |
|                                                                            | -                                                    | · ]                                                           | Ŧ    | Auto Respo                                 |
| Remove selected above                                                      |                                                      |                                                               |      | Mailbox full                               |
| Sender Name is overwhiten t                                                | Plot24 Nowslott                                      | er Email is överwritten by conliguration.                     |      | Banned as                                  |
| Sender name:                                                               | FI0124 Newslett                                      | 51                                                            |      | Invalid addr                               |
| Sender email address:                                                      | newsletter@plot                                      | 24.boday-it.ch                                                |      | Bounced E                                  |
| Subject:                                                                   | testsubject                                          |                                                               |      |                                            |
| Send in Background: 🔽                                                      | - <u>Test messaqe</u> with<br>blot24.boday-it.ch     | n <u>SpamAssassin</u><br>Start campaign NOW Validate Campaign |      | Log files<br>mailing:                      |

The template "testsubject.eml" was uploaded and the email addresses contained in it were automatically exported to a new address list "testsubject.txt".

## **Register / Login**

Connect to log into the mail manager with the following access data on a Web browser. URL: hivetec.net/mailmanager/

| user: | < User ID>  |
|-------|-------------|
| pw:   | < password> |

Note:

When entering the Internet address must be taken to ensure that the present at the end of the address /.

| Das Sicherheit                               | Windows-Sicherheit                                    | a wurda für aina andar                                  | Adrosso dos Wabci | te ausgestellt.        |
|----------------------------------------------|-------------------------------------------------------|---------------------------------------------------------|-------------------|------------------------|
| Die Sicherhei<br>Sie an den Se               | Der Server "plot24.boday<br>erfordert einen Benutzerr | -it.ch" an "Enter username a<br>namen und ein Kennwort. | nd password"      | ricksen bzw. Daten die |
| Es wird emp<br>Ø Klicken Sie<br>Ø Laden die: | plot24                                                | ••• <br>neldedaten speichern                            |                   | te wechseln.           |
| ⊘ Weitere                                    |                                                       | ОК                                                      | Abbrechen         |                        |

When using Internet Explorer must the certificate be mapped as confirmed, if you have not purchased an officially authenticated certificate for your domain (ie hivetec.net).

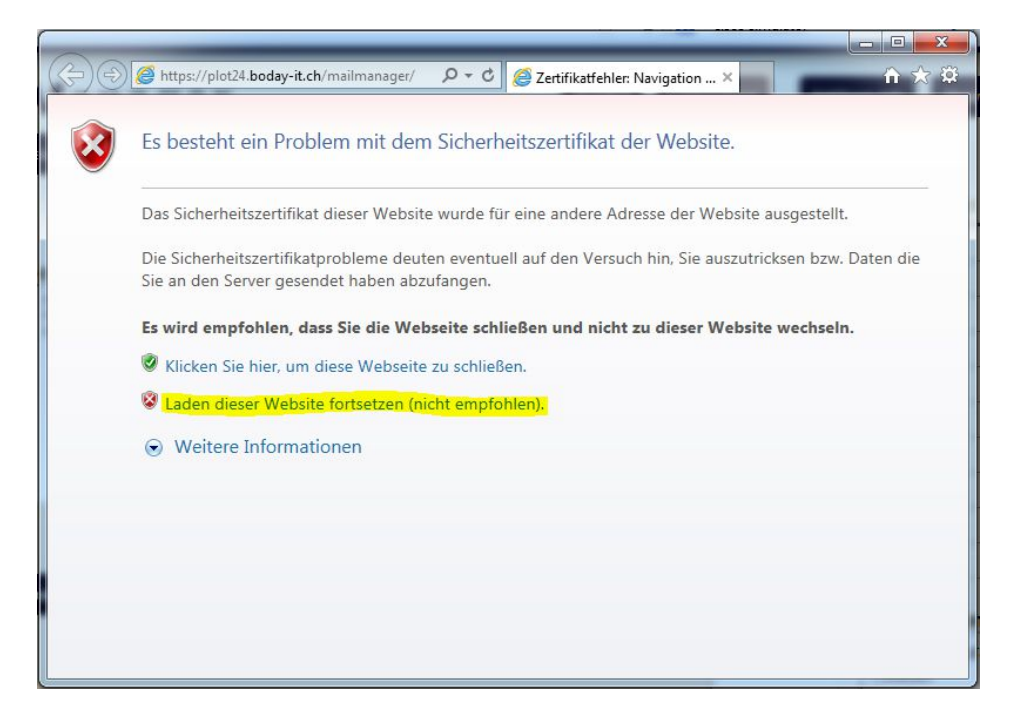

After successful login, you will see the following view.

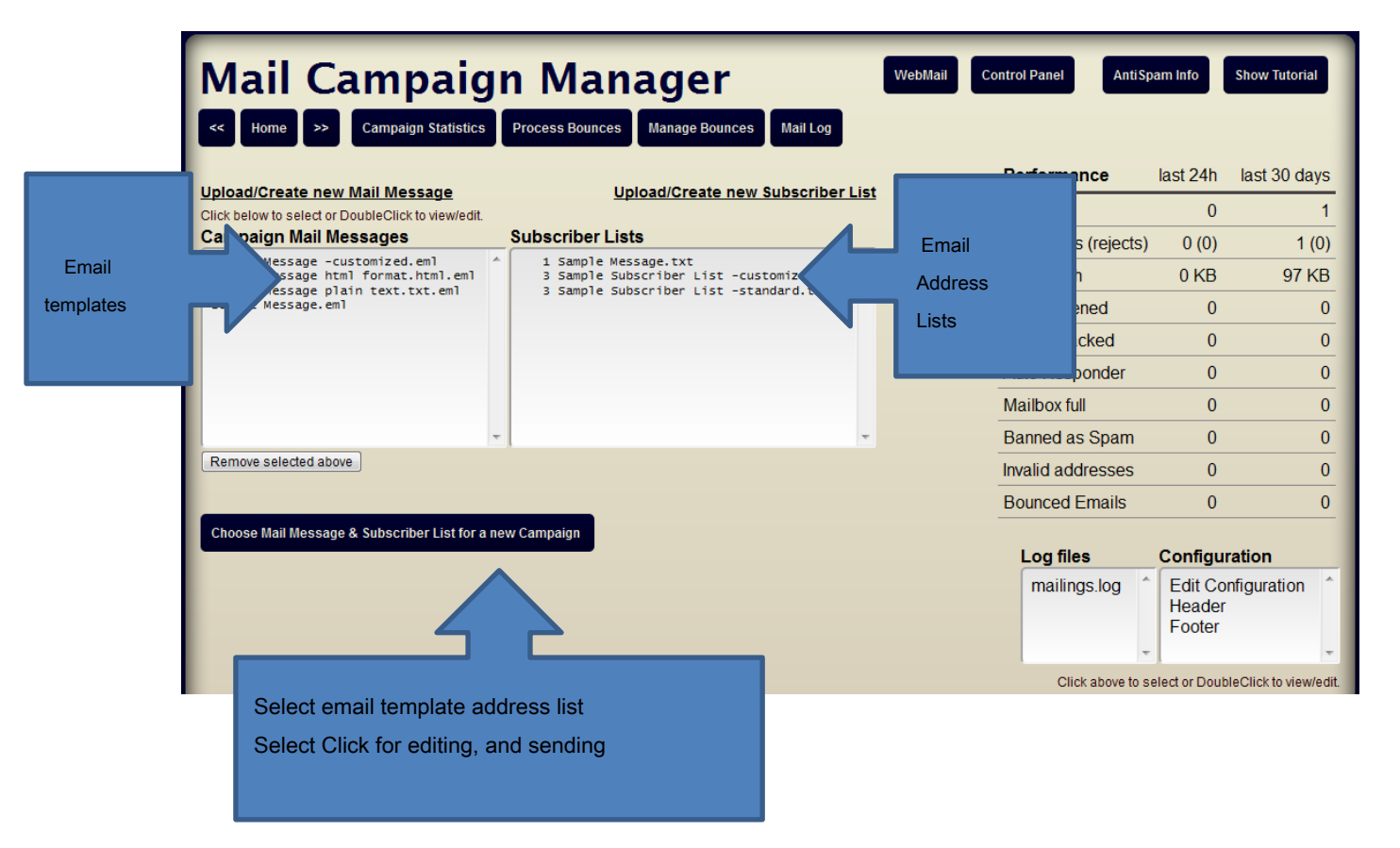

## edit distribution lists

By double-clicking on the to be edited address list, it can be edited.

## #Mailing list 'testsubject.txt' was auto-created from addresses in mail file 'testsubject.eml'

| Campaign Mail Messages                                                                                                    |   | Subscriber Lists                                                                                                    |   |  |
|----------------------------------------------------------------------------------------------------|---|----------------------------------------------------------------------------------------------------|---|--|
| Sample Message -customized.eml<br>Sample Message html format.html.eml<br>Sample Message plain text.txt.eml<br>Sample Message.eml<br>testsubject.eml | 4 | 1 Sample Message.txt<br>3 Sample Subscriber List -customized<br>3 Sample Subscriber List -standard.tx<br>1 testsubject.txt | * |  |

The address list can now be edited.

| Mail Campaign Manager Kome >> Campaign Statistics Process Bounces Manage Bounces Mail Log                                               |
|----------------------------------------------------------------------------------------------------|
| File: testsubject.txt                                                                                                    |
| #Mailing list 'testsubject.txt' was auto-created from addresses in<br>mail file 'testsubject.eml'<br>#Subscription subject: testsubject |
| test@test.com                                                                                                    |
|                                                                                                    |
|                                                                                                    |
| The format of the address list is very simple. The basic rule is one                                                                    |

address per line. There are all valid formats for email addresses allowed.

#### Examples of valid address entries:

Hans@Schmidt.de Hans Schmidt <Hans@Schmidt.de> "John Smith" <Hans@Schmidt.de>

#### Note:

With the "#" sign and can be commented out "//" individual rows. These lines are ignored when shipping.

Alternatively we can offer to import address lists and configuring messages with custom fields and the generation of converters as a service, ask us.

## Personalization through user-defined fields

Address lists may contain other data as required except the pure e-mail address. The definition of the fields can be added varies anywhere.

All data from the address lists can be used to personalize the email template.

First, field names must to be set. Example:

email / name / styling / long4 defined fields with the identifiers: email, name, title and long. Delimiter for field names and data is "|". Valid line might look like this:

otto@mail.ch|Otto Meier | Dear Otto | de Micha@swiss.ch|Micha Müller | Dear Mrs Müller | de Mike @ McAfee.com | Mike McAfee | Dear Mike | en

In the email template that must be complemented by personalized data points are exchanged for the respective placeholders.

#### Format placeholders: [TITLE]

Example: Hello [TITLE]

### Newsletter - OPT-IN / OPT-OUT

In Switzerland it is since 1 April 2007 in accordance with the Federal Law against Unfair Competition Art. 3, para. O prohibited Bulk Mailers to send without direct connection to a requested content, if not before, the consent of the recipient has been obtained, the correct sender is not specified or is not advised of a problem and free possibility of refusal. An explicit obligation to use a double opt-in, but there is not.

A.) Email Marketing respectively email advertising to potential customers is permitted if the following conditions are met:

- The recipient has previously, that is, explicitly given its consent to receive prior to the actual receipt of an electronic advertising message.

- The sender must clearly be seen.

- The recipient is offered to waive commercials on this channel in the future a possibility. The dial-out should be able to be triggered easily and at no cost to the recipient.

B.) e-mail marketing, respectively, e-mail advertising to your own (existing) customers are allowed under the following conditions:

- There must be a link between the time-related services and the newly advertised performance.

- It may be advertised no third-party services. Next, the points 1 and 2 in section A.) apply

By following the above points are the minimum basic conditions for direct advertising in electronic media.

This means in plain language is that it is legal to use address lists of existing customers without first obtaining the consent.

E-mail to users who are not customers and have not received consent may only receive an opt-in offer.

must subscribe to a newsletter email in the future with the offering therefore only be sent if this email does not have advertising character, but only the consent is requested, the future a newsletter to receive (opt-in).

The Mail Manager manages logon and logoff automatically and maintains the address lists accordingly.

The standard method of Mail Manager is double opt-in or double OPT-OUT, which means that the recipient must verify the registration respectively de-registration each with a link in the confirmation email.

Every email can be automatically provided with links to logging on and off.

### Email newsletter - Start an email campaign

be a campaign to start by clicking each one template and an address list selected. Name and address of the sender is taken from the default settings, the subject line is taken from the e-mail template and can be changed directly.

| ( | Campaign Mail Messages           | Subscriber Lists                                                                  |
|---|----------------------------------|-----------------------------------------------------------------------------------|
|   | Sample Message -customized       | 1 Sample Message -customized                                                      |
|   | Sample Message html format.htm   | n] 1 Sample Message                                                               |
|   | Sample Message plain text.txt    | 3 Sample Subscriber List -customized                                              |
|   | Sample Message                   | 3 Sample Subscriber List -standard                                                |
|   | lestmall                         | 1 Testman T                                                                       |
|   |                                  |                                                                                   |
|   |                                  |                                                                                   |
|   |                                  |                                                                                   |
|   |                                  |                                                                                   |
|   |                                  |                                                                                   |
|   |                                  |                                                                                   |
| ľ |                                  |                                                                                   |
|   | Remove selected above            |                                                                                   |
| - | Sender Name is set by configurat | ion. Sender Email is set by configuration. Bounces address is set by configuratio |
|   |                                  |                                                                                   |
|   | Bounces Email address:           | newsletter@plot24.boday-it.ch                                                     |
|   |                                  |                                                                                   |
|   | Sender name:                     | Plot24 Newsletter                                                                 |
|   |                                  |                                                                                   |
|   | Sender email address:            | rappo@plot24.ch                                                                   |
|   |                                  |                                                                                   |
|   | Subject:                         | Newsletter                                                                        |
|   |                                  |                                                                                   |
|   |                                  |                                                                                   |
|   | <u>Frack</u> clicks 🔽 opened 📃   | Send in Background: 📃 - <u>Test message</u> with <u>SpamAssassin</u>              |
|   |                                  |                                                                                   |
| 1 |                                  |                                                                                   |
|   | Send mail to rappo@plot24.ch     | Start campaign NOW Validate Campaign                                              |
|   |                                  |                                                                                   |

Before the start of the campaign should absolutely first a test - Email is sent to the sender!

Only when these looks 100% satisfactory, the campaign should be gestertet.

**Options: Track clicks:** By setting this checkbox can be determined how many recipients on in the email linked content (for example, My Home Page) clicked.

Opened: By setting this checkbox can be determined how many recipients opened the email to read.

Note: This technique has in many e-mail programs to follow, that a warning appears on linking external content!

**Send in Background:** The shipment is running in the background. Default lists> 100th **Test Message with SpamAssassin:** Checks the spam score of the selected e-mail template.

### Address validation and returns management

The Mail Manager manages returns automatically.

Emails that can not be delivered are classified depending on the cause as

- 1. Mailbox is full (Full, Softbounce)
  - These addresses are ignored for at least 3 days.

If more than 5 emails have not been accepted, the recipient for 14 days is ignored.

- 2. mail was classified as spam (Banned. Softbounce)
  - These addresses are ignored for 30 days

If more than 5 emails have not been accepted, the recipient for 6 months is ignored.

- 3. e mail address is invalid (NotExist, hard bounce)
  - These addresses are permanently ignored
- 4. Your email has been rejected for various reasons. (Rejected, Softbounce)
  - these addresses are ignored for 2 weeks.

If more than 5 emails have not been accepted, the recipient will be ignored permanently. The reasons for the "Rejected" - classification are many. Often it is only temporary errors on the receiving end.

The behavior for the treatment of returns can be fully customized through the configuration settings.

### **Performance review - Stats**

The Mail Manager has extensive tools for monitoring success. The most important instrument is the campaigns Statisitik.

Here the most important data for monitoring success are visible at a glance.

| Mail Cam                              | paign Ma                                | anag         | er          |                    |                           | WebMail Control Panel                       | AntiSpam Info Show To                       | utorial |
|---------------------------------------|-----------------------------------------|--------------|-------------|--------------------|---------------------------|---------------------------------------------|---------------------------------------------|---------|
| < Home >> Campa                       | aign Statistics Process Bo              | unces Mana   | ge Bound    | ces Mai            | i Log                     |                                             |                                             |         |
|                                       | Stat                                    | tistics fror | n Can<br>(' | npaign<br>152 reco | databa<br><sup>rds)</sup> | ase for hivetec                             |                                             |         |
| Id Date                               | Campaign                                | Recipno Reje | ected Bou   | unces <u>Ope</u>   | ntrack Clic               | <u>ktrack</u> Mailsize Maildoc              | Subscription                                | Sec Bg  |
| 20131210093253 2013-12-10<br>09:32:53 | Cool Mail Campaigns                     | 2            | 0           | 0                  | 2                         | 0 181401 Sample Message -<br>customized.eml | Sample Message -<br>customized              | 0 yes   |
| 20131210093040 2013-12-10<br>09:30:40 | Cool Mail Campaigns                     | 2            | 1           | 0                  | 2                         | 0 181401 Sample Message -<br>customized.eml | Sample Message -<br>customized              | 0 yes   |
| 20131210075004 2013-12-10<br>07:50:04 | Cool Mail Campaigns                     | 2            | 1           | 0                  | 0                         | 0 181401 Sample Message -<br>customized.eml | Sample Message -<br>customized              | 1 yes   |
| 20131210054017 2013-12-10<br>05:40:17 | Cool Mail Campaigns                     | 3            | 0           | 1                  | 2                         | 1 181401 Sample Message -<br>customized.eml | Sample Message -<br>customized              | 0 yes   |
| 20131210053851 2013-12-10<br>05:38:51 | Cool Mail Campaigns                     | 2            | 0           | 0                  | 0                         | 0 181401 Sample Message -<br>customized.eml | Sample Message -<br>customized              | 1 no    |
| 20131210053626 2013-12-10<br>05:36:26 | Cool Mail Campaigns                     | 2            | 0           | 0                  | 0                         | 0 181401 Sample Message -<br>customized.eml | Sample Message -<br>customized              | 0 no    |
| 20131210051433 2013-12-10<br>05:14:33 | Cool Mail Campaigns                     | 2            | 0           | 0                  | 0                         | 0 181401 Sample Message -<br>customized.eml | Sample Message -<br>customized              | 0 no    |
| 20131210050459 2013-12-10<br>05:04:59 | Cool Mail Campaigns                     | 2            | 0           | 0                  | 0                         | 0 181401 Sample Message -<br>customized.eml | Sample Message -<br>customized              | 0 no    |
| 20131209092257 2013-12-09<br>09:22:57 | Cool Mail Campaigns                     | 1            | 0           | 0                  | 1                         | 0 181401 Sample Message -<br>customized.eml | Sample Message -<br>customized              | 0 yes   |
| 20131208213841 2013-12-08<br>21:38:41 | Cool Mail Campaigns                     | 1            | 0           | 0                  | 0                         | 0 181401 Sample Message -<br>customized.eml | Sample Message -<br>customized              | 0 no    |
| 20131208213216 2013-12-08<br>21:32:16 | Cool Mail Campaigns                     | 1            | 0           | 0                  | 0                         | 0 182226 Sample Message -<br>customized.eml | Sample Message -<br>customized              | 1 no    |
| 20131208122230 2013-12-08<br>12:22:30 | hivetec Newsletter -with<br>custom data | 2            | 0           | 0                  | 0                         | 0 179068 Sample Message -<br>customized.eml | Sample Subscriber List<br>customized        | 0 no    |
| 20131208121424 2013-12-08<br>12:14:24 | hivetec Newsletter -with<br>custom data | 6            | 0           | 0                  | 2                         | 1 179068 Sample Message -<br>customized.eml | Test fr MCM custom                          | 1 yes   |
| 20131208121330 2013-12-08<br>12:13:30 | Cool Mail Campaigns                     | 1            | 0           | 0                  | 0                         | 0 182226 Sample Message -custo<br>X.eml     | mized- Sample Subscriber List<br>customized | - O yes |
| 20131208121316 2013-12-08             | Cool Mail Campaigns                     | 1            | 0           | 0                  | 0                         | 0 182226 Sample Message -custo              | mized- Sample Subscriber List               | - 1 no  |

By clicking on the numbers of columns "Bounces" (returns), "Open Track" and "click track" the respective detail data is displayed.

| Mail Camp<br>Home Campaign Statist                                                                                           | Daign Mana<br>ics Process Bounces | ager WebMail Contro<br>Ianage Bounces Mail Log Sut | l Panel AntiSpam Info | b Show Tutorial   |  |  |  |
|----------------------------------------------------------------------------------------------------|-----------------------------------|----------------------------------------------------|-----------------------|-------------------|--|--|--|
| Bounce Management                                                                                                    |                                   |                                                    |                       |                   |  |  |  |
| Bounces database has <u>1 records</u> accounting for 1 bounced mails for Campaign-ID 20140201181312. <u>Show all bounces</u> |                                   |                                                    |                       |                   |  |  |  |
| 1 Invalid Addresses, 0 Rejected emails, 0 Banned as Spam, 0 mailboxes Full or unavailable                                    |                                   |                                                    |                       |                   |  |  |  |
| Date                                                                                                    | Email                             | Bounces Bounce_reaso                               | n Bounce_msg          | Campaign_id       |  |  |  |
| Remove 2014-02-01<br>18:13:54                                                                                                | test22@testxx.com                 | 1 NotExist                                         | User unknown 20       | 0140201181312     |  |  |  |
|                                                                                                    |                                   | Mail Campaign N                                    | Manager 4.2 - Logo    | ed in as: hivetec |  |  |  |

Good luck with the Mail & Campaigns Manager!

### Glossary of technical terms regarding mail campaigns and newsletters

#### **Double opt-in**

With double opt-in the procedure by which each subscriber a newsletter has to confirm the entry of its e-mail address in the distribution list additionally in a second step, referred to in e-mail marketing. He usually gets an e-mail to the address including the link with a request for confirmation.

This is mainly to protect against unauthorized entry of the e-mail address by third parties or email harvesters. For if the link is not confirmed in the medium term, of the newsletter distribution does not occur.

Also for the consignor the double opt-in has advantages. So the quality of the address list is increased, for example, if only a valid e-mail addresses are included and receiver with potential interest.

#### Disadvantages of double opt-in

A disadvantage of the double opt-in is that the procedure for newsletter subscribers associated with effort. So it can happen that the recipient forgets to confirm the link, it the process is too complicated or he simply does not understand the registration process. To reduce the occurrence of the latter case, the procedure for the Newsletter should be briefly explained. Due to the additional effort may be lost prospects as a newsletter registration is often a spontaneous decision.

#### Legal basis

Newsletters are treated in the case law, such as advertising, so the senders need the express consent of the recipient. The burden of proof for such consent rests with the shipper. A simple opt-in or confirmed opt-in is therefore insufficient. The end of 2012 caused a ruling by the Munich Higher Regional Court for vertebrae that the double opt-in already classified the confirmation e-mail as part of the process as spam. However, in practice this judgment should so far have no effect here an interesting article on the subject.

#### **Double Opt-out**

The Double opt-out is in the area of e-mail marketing is a process in which to host an e-mail address from a mailing list, for example, a newsletter is two-stage design: Here, the receiver can unsubscription not only perform with a single click, but must confirm this additionally by response to an undelivered deregistration email. Analogous to the double opt-in confirmation is done usually by clicking a link.

#### Bounce

#### German: Returned

A bounce message or short Bounce (ger .: bounce, throw back) is an error message that is automatically generated by a mail server when an email is undeliverable. This error message is usually made of data, such as date and time, the mail server that generated the error message, and the reason of non-delivery. A distinction between hard and soft bounces.

The e-mail itself has an empty Envelop transmitter (<>) to mail loops are prevented. Because the bounce messages from a sender undeliverable are sent and are themselves undeliverable, they are not discarded, but it will in turn sent also a bounce message, an endless mail loop is created. In addition, the risk of falling as spam senders on a blacklist, the more bounces generated increased.

#### hard bounce

From a hard bounce is the speech when the email is rejected due to a permanent error. This e-mail was not even accepted by the server of the recipient but rejected directly. This is the case for example if the recipient's e-mail address or the domain does not exist.

Corresponding e-mail addresses should be deleted from the mailing list, so as not to distort statistics. To avoid hard bounce from the outset helps a newsletter subscription via double opt-in. Also a permanent link to unsubscribe from the newsletter mailing list or to change its data can belittle the hard bounce rate.

#### Softbounce

Soft bounces, however, result from temporary problems. The e-mail message will be accepted by the recipient's server, but can not be delivered. Soft bounces be generated, for example when the recipient's mailbox is full. Addresses the emails reject via Softbounce, can be contacted easily at a later time.

If the cause is spam classification, but at least 1 month should be serviced before further delivery.

#### **Bounce handling**

also: Bounce Management

Bounce handling is the management of returns in e-mail marketing. It is a method for automatic detection and removal of e-mail addresses that are no longer accessible. Bounces have rarely seen a few years ago, but have a negative effect on the distribution growth. On returns should be handled immediately. The more bounces are generated, the greater the likelihood of being classified as spam senders. Furthermore, rising to as the shipping costs.

Soft bounces should be treated differently than hard bounces. E-mails that come back via Softbounce can be sent easily again, because it is a temporary problem. E-mail address should return by hard bounce against it will be deleted immediately.

#### Automatic Bounce Handling

In the Mail Manager has a function for bounce handling is implemented. In a small roundabout but the bounce handling could still be done manually at reasonable cost, in a large traffic circle anymore. The returning emails contain error messages that indicate the reason for the failed delivery of the newsletter. This is recognized by the Mail Manager and no longer attainable subscribers are ignored in an on subsequent mailings and optionally removed from the address list or marked as invalid.